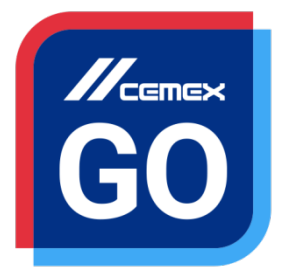

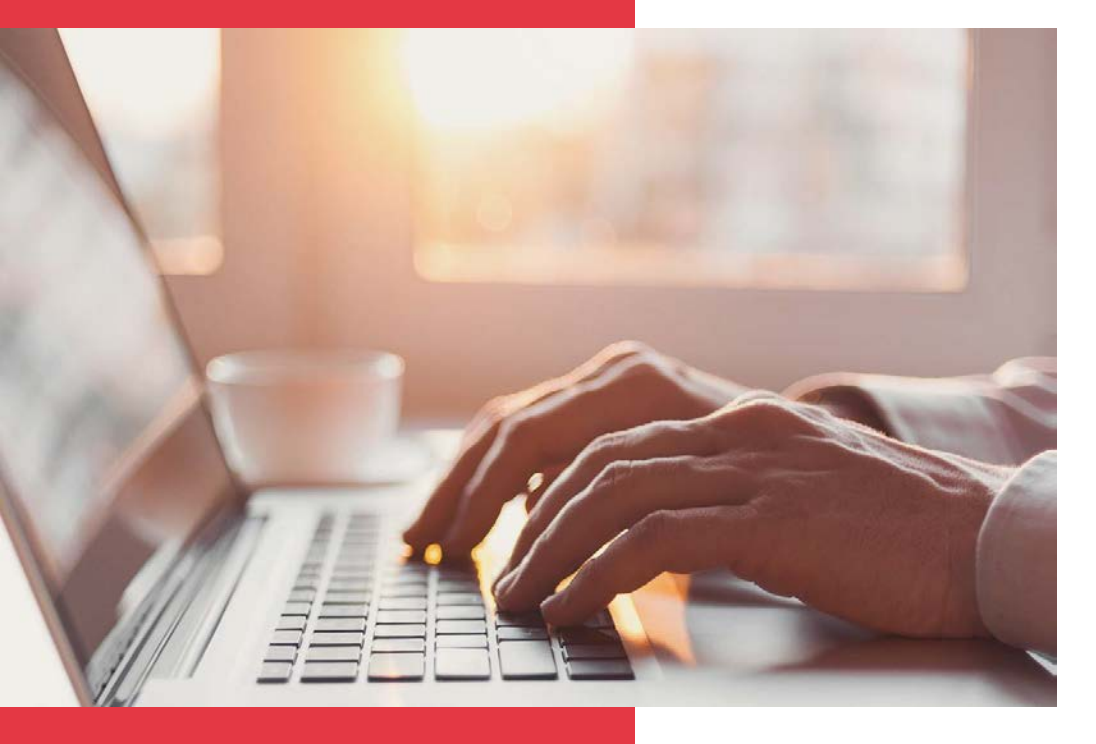

## **CEMEX Go** First Steps

Version 2.0

## CEMEX Go First Steps

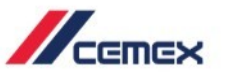

## INTRODUCTION

In an effort to innovate and improve our customer's experience, CEMEX has created an integrated digital solution called CEMEX Go that will allow you to manage your business in real time.

#### Learning Objective:

In this guide you will learn how to access and navigate in CEMEX Go digital solution.

Benefits:

Log in and navigate in the CEMEX Go

### CEMEX Go First Steps

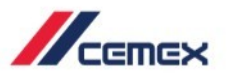

CONTENT

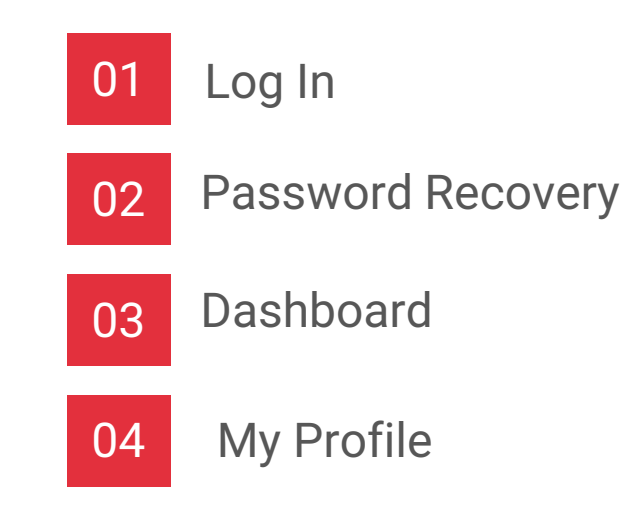

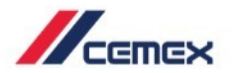

# HOW TO BEGIN?

Click on the following link: http://www.cemexgo.com

Copyright © 2017, CEMEX International Holding AG.

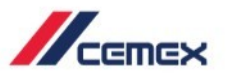

#### Log In Credentials

In

If you already have an account, enter your Log In Credentials.

- 1. Enter your Username (E-mail) and Password.
- 2. Click Log In.

If the username or password is entered incorrectly, an **Error Message** will appear: <u>*"The user name or password is incorrect, please try again".*</u>

- 1. Re-enter your **Username** and **Password**.
- 2. Click Log In.

| Username<br>Enter your username.<br>Password<br>Enter your password.<br>Forgot password |            | Welcome!        |
|-----------------------------------------------------------------------------------------|------------|-----------------|
| Enter your username.                                                                    | Username   |                 |
| Password<br>Enter your password.<br>Forgot password                                     | Enter your | username.       |
| Enter your password.<br>Forgot password                                                 | Password   |                 |
| Forgot password                                                                         | Enter your | password.       |
| 2                                                                                       |            | Forgot password |

## 02 Password Recovery

- 1. To reset your password, click Forgot Password? on the Welcome page.
- 2. A new screen will appear. Enter E-mail Address.
- 3. Check the CAPTCHA.
- 4. Click Send.

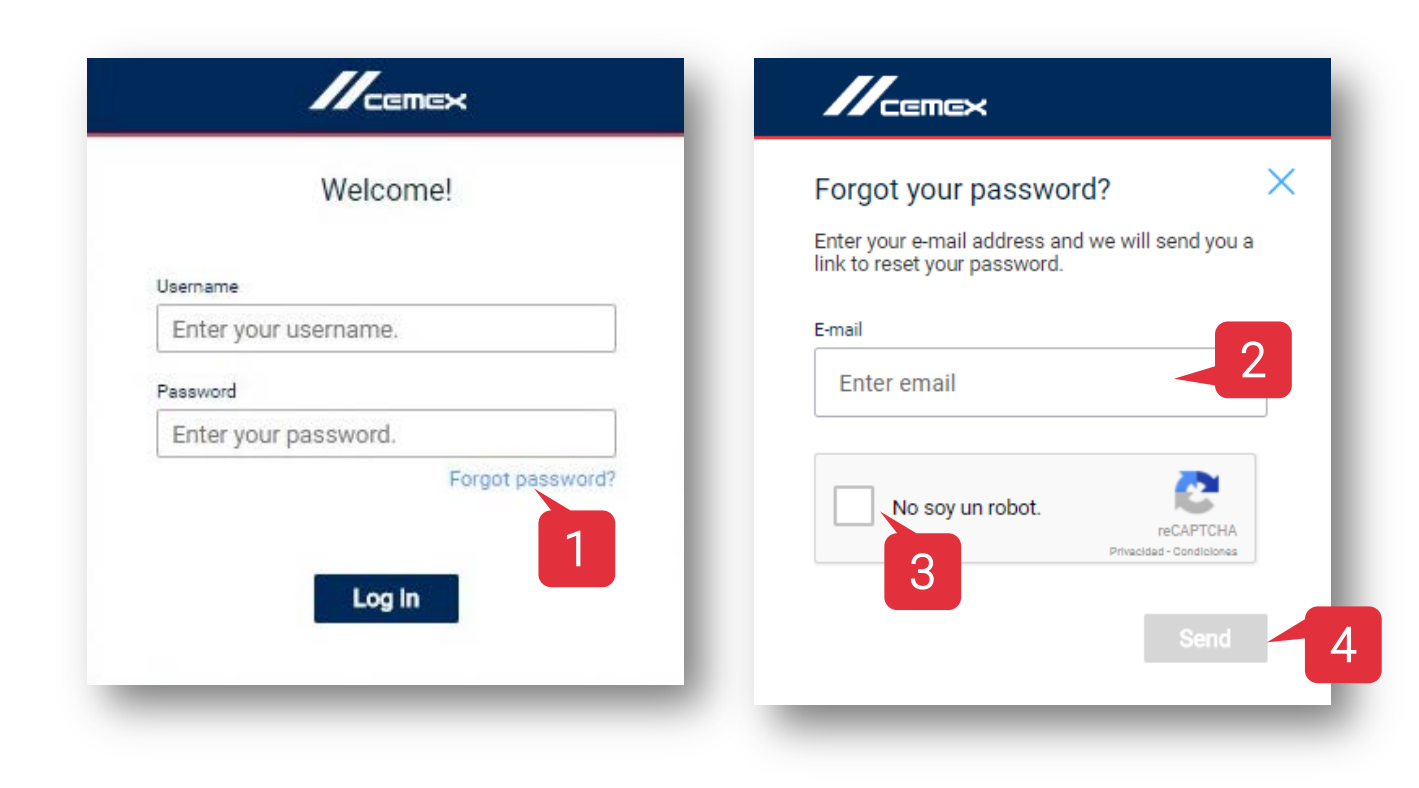

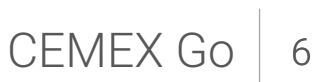

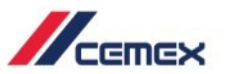

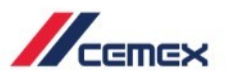

- 1. When access is granted several **applications** will be available.
- 2. The **profile** shows name, e-mail, language dropdown list and sign out option.

| Welcome to                          | CEMEX Go          |                     |                                            |         | 1                         |
|-------------------------------------|-------------------|---------------------|--------------------------------------------|---------|---------------------------|
| My Applications                     |                   |                     |                                            |         | /                         |
| ବ                                   | Track             | \$                  | Invoices and Payments                      | 2       | Customer Information      |
|                                     | Delivery Schedule | ¢6                  | Commercial Conditions                      |         | Order and Product Oatalog |
| <b>(3)</b>                          | User Management   |                     |                                            |         |                           |
| amational Holding ACL All rights in | wood              |                     |                                            |         |                           |
|                                     |                   | _                   | _                                          |         |                           |
|                                     |                   |                     |                                            |         | /                         |
|                                     |                   |                     |                                            | 2       | B                         |
|                                     |                   | B BL<br>S.A<br>cust | OKASA MAT<br>A. DE C.V.<br>omer02cmxgouat@ | ERIALES | ,<br>n                    |
|                                     |                   | Language            | ~                                          |         |                           |
|                                     |                   | Sign Out            |                                            |         |                           |
|                                     |                   |                     |                                            |         |                           |

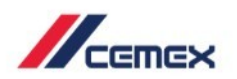

## 04 My Profile

#### My Access to Applications

- 1. Access My Profile from the icon at the top right.
- 2. Header information consists of a Profile picture, Name and Role. Other details include: Phone, E-mail, Company, Country, Language Preference and Customer Number.
- 3. There are two tabs: My Access to Applications and My Information.
- 4. When access is granted, the **Applications** and **Roles** will be displayed on the tab.

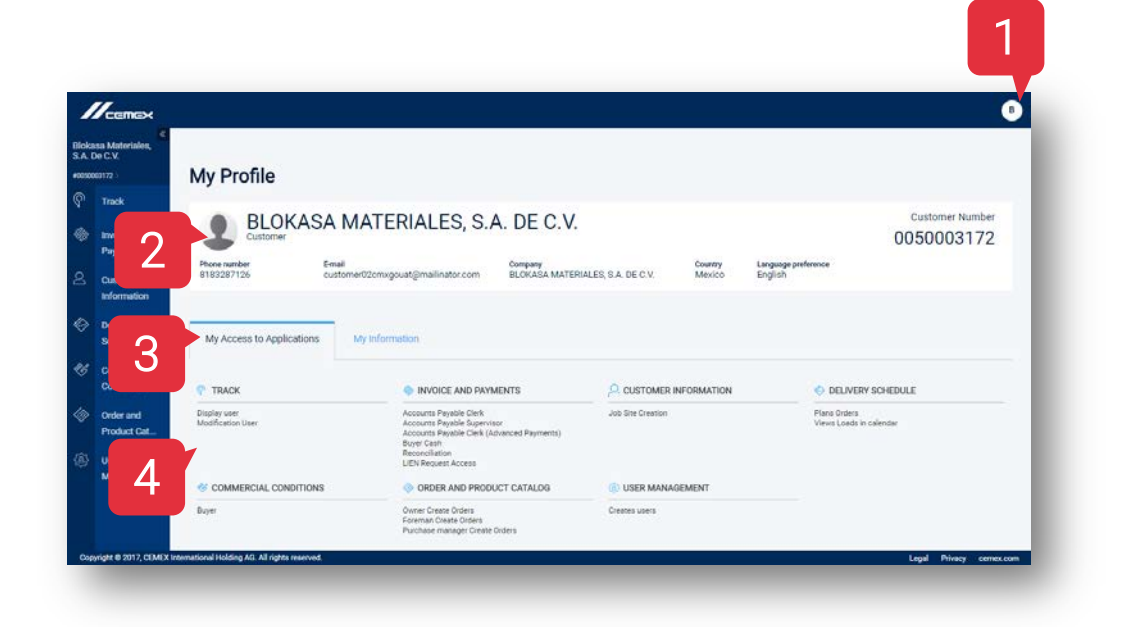

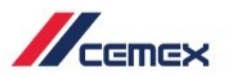

#### My Information

My Profile

04

- 1. My Information tab can be filtered by 2 sections: Legal Entities and Locations.
- 2. My Legal Entities tab shows the Name, Legal Entity, Address, VAT, Phone Number, Email and Country.
- 3. My Locations tab shows the Name, Code, Address and Legal Entity of all your Job Sites.

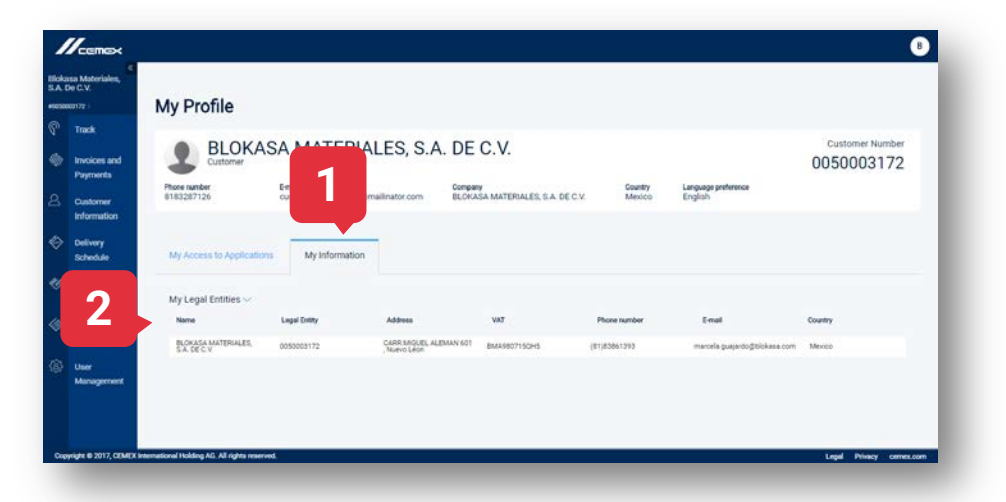

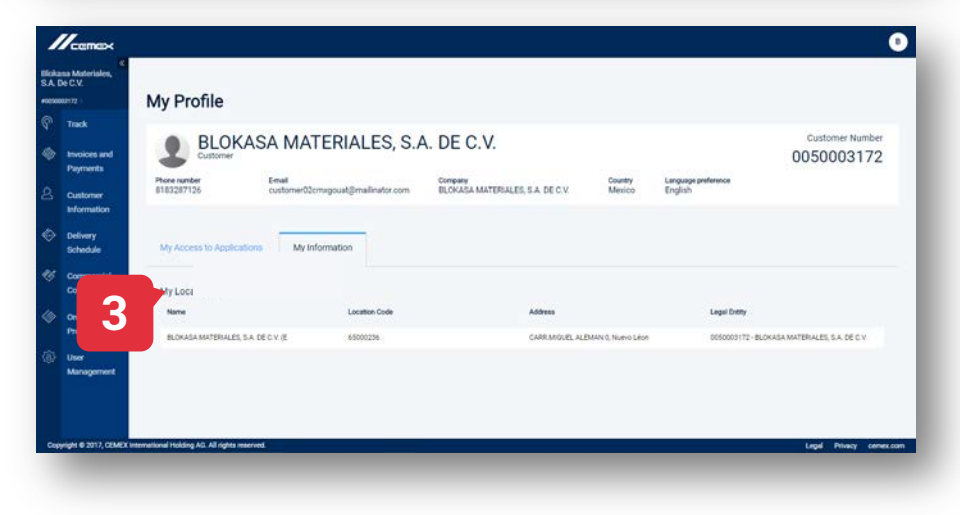

# **Congratulations!**

You have completed CEMEX Go First Steps.

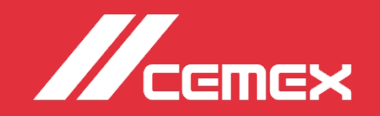